# **PBS v12.04 ODBC Installation**

**ODBC Catalog for AcuXDBC** 

**Passport Business Solutions** ™

V 12.04

Passport Business Solutions ODBC Catalog for AcuXDBC and AcuXDBC Server Version 12.04 Updated 03/28/2017

If you have any comments about this guide, please send your feedback to: psi@pass-port.com

Passport Software, Inc. ("Passport" or "PSI") has taken reasonable preventive measures to ensure the accuracy of the information contained in this manual. However, Passport makes no warranties or representations with respect to the information contained herein; and Passport shall not be held liable for damages resulting from any errors or omissions herein or from the use of the information contained in this manual.

PROPRIETARY RIGHTS NOTICE: No part of this material may be reproduced or transmitted in any form or by any means, electronic, mechanical, or otherwise, including photocopying and recording or in connection with any information storage or retrieval system, without express written permission from Passport Software, Inc.

Copyright Passport Software, Inc. © 2017. All Rights Reserved. PBS, RealWorld, and EZ Convert are trademarks or registered trademarks of Passport Software, Inc. SQL Server Express 2008 R2, SQL Server Express 2012, Windows, Windows 7, Windows 8, Windows 10, Windows Server 2008 and Windows Server 2012 are registered trademarks of Microsoft Corporation in The United States and other countries. AcuCOBOL-GT and Acu4GL are registered trademarks of Micro Focus (IP) Limited. Additional names of companies or products may be the intellectual property of their respective owners.

Passport Software, Inc. 181 Waukegan Rd. Suite 200 Northfield, IL 60093 Main: <u>www.pass-port.com</u> Manufacturing: <u>www.pbsmfg.com</u>

#### **License Agreement**

#### 1. License Grant

Passport Software, Inc. (Passport) hereby grants to Licensee and Licensee accepts a non-exclusive license for the enclosed Software with the rights, terms, and conditions as detailed in this License Agreement:

a. You may install and use the Software on a single computer system or single computer file server for your own internal business purposes provided you (the Licensee) do not exceed the number of concurrent users licensed by Passport to access the Software. If Licensee wishes to increase the number of licensed concurrent users, Licensee must contact Licensee's Passport Partner (your Passport Software supplier) or Passport directly.

b. You may make backup copies of the Software as required for your own internal business purposes provided that you reproduce all copyright notices and other proprietary notices on each copy made. Backup copies may be used at any time to re-install the enclosed Software in the event of loss, destruction, or other malfunction of the Software.

c. You may only transfer the Software and this license to a successor to the whole of Licensee's business, provided the successor agrees to accept the terms and conditions of this agreement. If you transfer the Software, you must report to Passport the name of the new user of the Software, and you may not retain any copies of the Software yourself once you have transferred it. No other transfers of the Software are permitted without the prior written consent of Passport Software, Inc.

Licensee shall not export or re-export, directly or indirectly (including via remote access) the Software, Documentation or other information or materials provided by Passport hereunder, to any country for which the United States or any other relevant jurisdiction requires any export license or other governmental approval at the time of export without first obtaining such license or approval from Passport. It shall be Licensee's responsibility to comply with the latest United States export regulations, and Licensee shall defend and indemnify Passport from and against any damages, fines, penalties, assessments, liabilities, costs and expenses (including reasonable attorneys' fees and court costs) arising out of any claim that Software, Documentation, or other information or materials provided by Passport hereunder were exported or otherwise accessed, shipped or transported in violation of applicable laws and regulations. Licensee shall comply with all laws, legislation, rules, regulations, and governmental requirements with respect to the Software, and the performance by Licensee of its obligations hereunder, of any jurisdiction in or from which Licensee directly or indirectly causes the Software to be used or accessed. In the event that this Agreement is required to be registered with any governmental authority, Licensee shall

cause such registration to be made and shall bear any expense or tax payable in respect thereof.

This non-exclusive license is effective for the useful life of the Software. However, this license will immediately terminate if you fail to comply with any term or condition of this Agreement. Upon termination you must destroy all copies of the Software.

A new version of the Software replaces the version of the Software previously licensed. Use of a new Software version terminates the license to use that part of the Software replaced by the new Software version and Licensee shall destroy or return to Passport all copies of any prior Software version previously licensed.

EXCEPT AS STATED ABOVE, YOU MAY NOT COPY, TRANSFER, OR DISTRIBUTE THE SOFTWARE TO OTHERS, AND ANY UNAUTHORIZED COPYING, TRANSFER, OR DISTRIBUTION SHALL AUTOMATICALLY TERMINATE YOUR LICENSE.

#### 2. <u>Passport Update Program</u>

Passport makes available its subscription update service (Passport Update Program - PUP) to licensees of the Software. Only licensees having current and up-to-date enrollment in PUP are permitted to install and use any Software updates. Contact your Passport Partner (your Passport Software supplier) or Passport directly to enroll in this program.

#### 3. <u>Passport's Proprietary Rights</u>

The Software is copyrighted by Passport Software, Inc. and some portions of the Software are copyrighted by AcuCorp, Inc., a Micro Focus International PLC company. All rights reserved.

Passport and its third party licensors retain all proprietary and intellectual property rights in the Software and Documentation and in any trademarks affixed to the Software or the Documentation. Licensee shall not take any action inconsistent with such title and ownership. Licensee shall not alter or remove any printed or on-screen copyright, trade secret, proprietary or other legal notices contained on or in copies of any Software or Documentation. LICENSEE ACKNOWLEDGES AND AGREES THAT THE SOFTWARE MAY CONTAIN CODE OR REQUIRE DEVICES THAT DETECT OR PREVENT UNAUTHORIZED USE OF THE SOFTWARE. Licensee shall notify Passport immediately in the event of unauthorized possession or use of Software or Documentation.

Licensee is not permitted (a) to decompile, disassemble, reverse compile, reverse assemble, reverse translate or otherwise reverse engineer the Software, (b) to use any similar means to discover the source code of the Software or to discover the trade secrets in the Software, or (c) to otherwise circumvent any technological measure that controls access to the Software.

Updates to the Software made available to Licensee through the Passport Update Programs shall be treated for all purposes as Software under this License and all intellectual property rights therein shall be retained by Passport.

#### 4. Limited Warranty and Disclaimers

Passport warrants that the CD-ROM and/or other media on which the Software and User Documentation is recorded are readable by a compatible hardware system. For a period of 90 days (the Warranty Period) after the initial date of this license, if Licensee discovers any defects in the readability of the original CD-ROM and/or other media, Licensee may return it to Licensee's Passport Partner (your Passport Software supplier) or Passport for a free replacement, which is Licensee's sole and exclusive remedy in the event of such defect[s].

EXCEPT AS SPECIFICALLY PROVIDED HEREIN, THE SOFTWARE IS NOT ERROR-FREE AND IS BEING PROVIDED "AS IS" WITHOUT WARRANTY OF ANY KIND.

PASSPORT SOFTWARE, INC., ITS PROGRAM LANGUAGE SUPPLIERS AND OTHER VENDORS, HEREBY DISCLAIM ALL WARRANTIES, WHETHER EXPRESS OR IMPLIED, ORAL OR WRITTEN, WITH RESPECT TO THE SOFTWARE INCLUDING, WITHOUT LIMITATION, ALL IMPLIED WARRANTIES OF TITLE, NON-INFRINGEMENT, MERCHANTABILITY, FITNESS FOR ANY PARTICULAR PURPOSE, COURSE OF DEALING OR TRADE USAGE.

NO WARRANTY IS MADE REGARDING THE RESULTS OF ANY SOFTWARE OR SERVICES OR THAT ALL ERRORS IN THE SOFTWARE WILL BE CORRECTED, REGARDLESS OF THE FORM OR NATURE OF ANY CLAIM. SOME STATES DO NOT ALLOW THE EXCLUSION OR LIMITATION OF IMPLIED WARRANTIES, AND DO NOT ALLOW A LIMITATION ON HOW LONG ANY IMPLIED WARRANTY LASTS, SO THE ABOVE LIMITATIONS MAY NOT APPLY. NO PASSPORT EMPLOYEE, SUPPLIER, OR AGENT IS AUTHORIZED TO MAKE ANY MODIFICATIONS OR ADDITIONS TO THIS WARRANTY.

THE ENTIRE RISK AS TO THE QUALITY AND PERFORMANCE OF THE SOFTWARE IS WITH YOU. SHOULD THE SOFTWARE PROVE DEFECTIVE, YOU ASSUME THE ENTIRE COST OF ANY NECESSARY SERVICING, REPAIR OR CORRECTION, AND ANY INCIDENTAL OR CONSEQUENTIAL DAMAGES.

IN NO EVENT WILL PASSPORT, ITS PROGRAMMING LANGUAGE SUPPLIERS AND OTHER VENDORS, DISTRIBUTORS, OR DEALERS (PASSPORT PARTNERS) BE LIABLE FOR ANY DAMAGES, INCLUDING LOSS OF DATA, LOSS OF PROFITS, OR DIRECT, OR INDIRECT, INCIDENTAL, SPECIAL, OR CONSEQUENTIAL DAMAGES RESULTING FROM ANY DEFECT IN THE SOFTWARE, EVEN IF THEY HAVE BEEN ADVISED OF THE POSSIBILITY OF SUCH DAMAGE. SOME STATES DO NOT ALLOW THE EXCLUSION OR LIMITATION OF IMPLIED WARRANTIES OR LIABILITY FOR INCIDENTAL OR CONSEQUENTIAL DAMAGES, SO THE ABOVE LIMITATIONS MAY NOT APPLY TO YOU.

THE FOREGOING RESTRICTIONS, DISCLAIMERS AND LIMITATIONS SHALL APPLY AND REMAIN IN FORCE EVEN IN THE EVENT OF A BREACH BY PASSPORT HEREUNDER OF A CONDITION OR FUNDAMENTAL TERM HEREUNDER, OR IN THE EVENT OF A BREACH WHICH CONSTITUTES A FUNDAMENTAL BREACH.

#### 5. <u>General Terms and Conditions</u>

Nothing contained in this Agreement shall be deemed to constitute either party as the agent or representative of the other party, or both parties as joint venturers or partners for any purpose. Licensee's supplier of the Software (referred to herein as a "Passport Partner") is an independent contractor in relation to Passport and is not an employee, agent or partner of Passport.

This License Agreement is governed by the laws of the State of Illinois and jurisdiction for any claim or controversy raised by Licensee against Passport Software, Inc. shall only be in the Circuit Court of Cook County, State of Illinois.

If either party commences any action or proceeding against the other party to enforce or interpret this License, the prevailing party in such action or proceeding shall be entitled to recover from the other party the actual costs, expenses and attorneys' fees (including all related costs and expenses), incurred by such prevailing party in connection with such action or proceeding and in connection with obtaining and enforcing any judgment or order thereby obtained.

This License and the rights and obligations hereunder, may not be assigned, in whole or in part by Licensee, except to a successor to the whole of Licensee's business, without the prior written consent of Passport. In the case of any permitted assignment or transfer of or under this License, this License and all of its terms and conditions shall be binding upon, and inure to the benefit of, the successors, executors, heirs, representatives, administrators and assigns of the parties hereto.

This is the complete and exclusive statement of the License between you and Passport, and this License supersedes any prior agreements or understanding, oral or written, with respect to the subject matter of this License.

If you have any questions regarding this License, you may contact Passport at 847-729-7900 or email to psi@pass-port.com.

# **Table of Contents**

| 1. Introduction                                                                        | 2  |
|----------------------------------------------------------------------------------------|----|
| Product Description                                                                    | 2  |
| AcuXDBC                                                                                | 2  |
| PBS <sup>™</sup> ODBC Catalog for AcuXDBC <sup>™</sup> and Multi-Company Configuration | 2  |
| AcuXDBC Requirements                                                                   | 2  |
| Upgrading from an Earlier Version of PBS                                               | 3  |
| 2. Concepts and Terms                                                                  | 6  |
| 3. AcuXDBC and PBS <sup>™</sup> ODBC Catalog Installations                             | 9  |
| Installing AcuXDBC                                                                     | 9  |
| Uninstalling AcuXDBC                                                                   | 18 |
| Installing the PBS <sup>™</sup> ODBC Catalog for AcuXDBC <sup>™</sup> in Windows       | 18 |
| 4. AcuXDBC Product Configuration                                                       | 20 |
| AcuXDBC Configuration File                                                             | 20 |
| Installation of the AcuXDBC Configuration File                                         | 20 |
| Modifying the Configuration File Paths and Settings – Multi-Company                    | 21 |
| Data Source Name Configuration Example                                                 | 23 |
| Accessing the ODBC Data Source Administrator                                           | 23 |
| Add and Configure the Data Source Name (DSN)                                           | 25 |
| ODBC-Enabled Application Installation and Configuration                                | 27 |
| Test the AcuXDBC Client Installation                                                   | 29 |
| Testing XDBC from the Client                                                           | 29 |
| Connection Failed Error Message – SQL State 28000                                      | 29 |
| Where to go from here?                                                                 | 31 |
| Appendix                                                                               | 32 |
| 1. Data Security and Limiting Access to PBS Data                                       | 32 |
| 2. Support and Contact Information                                                     | 33 |
| 3. ODBC Performance                                                                    | 34 |
| 4. SQL Support                                                                         | 35 |
| 5. Hardware Issues                                                                     | 35 |
| 6. For programmers: Adding Files to an XDBC System Catalog                             | 35 |
| 7. Supported Modules and Files                                                         | 38 |
| Financial Files                                                                        |    |
| Distribution Files                                                                     |    |
| Manufacturing Files                                                                    | 46 |

# **1. Introduction**

The Acucorp **extend**<sup>®</sup> 9/10 AcuXDBC<sup>®</sup> Data Interface for Windows<sup>®</sup> along with the PBS ODBC Catalog for AcuXDBC provides you with direct access to Passport Business Solutions information stored in data files. The AcuXDBC Data Interface for Windows presents your Passport Business Solutions accounting information to you for use with ODBC-enabled applications using the Microsoft's <u>Open DataBase Connectivity standard</u>.

# **Product Description**

The single user version of the XDBC product for Passport Business Solutions consists of two components; the Acucorp extend 9/10 AcuXDBC Data Interface for Windows and the PBS ODBC Catalog files. <u>Chapter 3</u> and <u>Chapter 4</u> cover the steps of the installation and configuration.

**NOTE**: Each of these products is installed separately.

#### AcuXDBC

Acucorp's **extend 9/10** AcuXDBC Data Interface for Windows is the conduit between your Passport Business Solutions data and ODBC-enabled applications such as Microsoft Office applications. AcuXDBC gives ODBC-enabled applications access to your Passport Business Solutions data files. The AcuXDBC driver is used to create the data source that you will use in real-time to access your Passport Business Solutions data.

Earlier versions of AcuXDBC should function properly with PBS. Only versions 9 and 10 are mentioned in this document.

#### **PBS<sup>™</sup> ODBC Catalog for AcuXDBC<sup>™</sup> and Multi-Company Configuration**

Passport Software, Inc. has created a PBS ODBC Catalog that is used in conjunction with AcuXDBC to provide access to your Passport Business Solutions data. This PBS ODBC Catalog is specific to the format of your Passport Business Solutions data files and it allows AcuXDBC to properly organize the data within these files for ODBC-enabled applications.

The same ODBC Catalog is used for each company in PBS; however a separate configuration is required for each company.

# **AcuXDBC Requirements**

XDBC version 8.1.x will run on most systems, even with PBS 12.04. If you already have this version then you may use it. You may also install XDBC version 9.1.x, 9.2.x or 10.1.x.

In order to interface your Passport Business Solutions data with a Windows application through AcuXDBC, you must be able to provide the following environment for *extend* AcuXDBC Data Interface for Windows.

- Microsoft Vista, Windows 7, Windows 8 or Windows 10 for the single user or client installation.
- Office may have an option of installing 32-bit or 64-bit. If you already have 32-bit version of XDBC, you may install the 32-bit version of Office to retain compatibility.

If you choose the 64-bit version of Office you must use a 64-bit version of XDBC.

# **Upgrading from an Earlier Version of PBS**

Older versions of AcuXDBC work with PBS as long as the Office bit version matches. See bullet point above about 32-bit and 64-bit versions of Office and XDBC.

#### For Windows Paths

There are two options: One, if you maintain the same path and two, if you do not:

 An option is to retain the path. Here is an example: If the path to your live version is *C:/PBS*, rename it to *C:/PBS.old* (or whatever is appropriate). Then install V12 into the *C:/PBS* path.

The final step is to install the v12.04 System Catalog into the PBS 12.04 system. The configuration file will *not* have to be modified.

2. You may use a different path for v12, but then you must update the configuration file(s) with the new path. The standard location for the configuration file(s) is C:\Program Files\Acucorp\Acucbl810\AcuGT. For information on altering the configuration file refer to the section called <u>Modifying the Configuration File Paths and Settings – Multi-Company</u> later in this document.

If you are upgrading to 9.1 AcuXDBC and you have AcuXDBC 8.1 installed on each workstation:

- 1. Uninstall the AcuXDBC 8.1 client driver.
- 2. Install the new 9.1 client driver. There are 32-bit and 64-bit versions available. Again, it must match the version of Office.
- 3. Configure the DSN for the AcuConnect 9.1 driver.

#### Windows Single User Install

This is done for a Windows system only. You may use your existing Extend 8.x AcuXDBC. It runs fine on Windows Vista, Windows 7, Windows 8 and may work on Windows 10 as well.

1. Install PBS v12.04 including updates and hot fixes.

- 2. Run EZ convert to convert the data. Install the updates and hot fixes for PBS.
- 3. Install the latest system catalogs for the current version.
- 4. Setup the configuration file to point to the new system.

#### Changed or New Files from v12.02 to 12.04

The following is a list of changed or new files as it relates to XDBC:

| Module | File description               | ODBC Table | 12.02 to 12.03 | 12.03 to 12.04 |
|--------|--------------------------------|------------|----------------|----------------|
| A/P    | A/P Distributions              | AP_APDIST  | Yes            | No             |
| A/P    | Vendor History                 | AP_VENHIS  | Yes            | No             |
| A/R    | A/R Distributions              | AR_ARDIST  | Yes            | No             |
| A/R    | Recurring Headers              | AR_RHDRFI  | No             | Yes            |
| C/0    | Control information            | CO_ COCTLF | No             | Yes            |
| C/R    | Control Information            | CR_CKCTLF  | Yes            | Yes            |
| C/R    | C/R Distributions              | CR_CRDIST  | Yes            | No             |
| C/R    | Checkbook Transactions         | CR_CHKTRX  | Yes            | No             |
| G/L    | Distribution Transactions      | GL_GNJTRX  | Yes            | No             |
| G/L    | G/L Transactions               | GL_TRXFIL  | Yes            | No             |
| I/C    | I/C Distributions              | IC_ICDIST  | Yes            | No             |
| I/C    | Serial Numbers                 | IC_ICTRKF  | Yes            | No             |
| I/C    | Serial Number History          | IC_SERHIS  | Yes            | No             |
| I/C    | I/C Inventory History          | IC_ITXHIS  | Yes            | No             |
| I/M    | I/M Inventory History          | IM_INVHIS  | No             | Yes            |
| I/M    | Freeze Inventory               | IM_PHYFRZ  | New for 12.03  | No             |
| I/M    | Freeze On-hand Inventory       | IM_OHIFRZ  | New for 12.03  | No             |
| I/M    | Inventory Transaction History  | IM_INVHIS  | No             | Yes            |
| I/M    | Master Items                   | IM_ITMMST  | No             | Yes            |
| I/M    | Shop Orders                    | IM_SOFIL   | No             | Yes            |
| J/C    | J/C Distributions              | JC_JCDIST  | Yes            | No             |
| M/J    | Estimates/Quotes lines         | MJ_ESTLIN  | No             | Yes            |
| M/J    | Shop Order Labor Open          | MJ_SOLAB   | No             | Yes            |
| M/J    | Shop Order Misc. Cost          | MJ_SOMSC   | No             | Yes            |
| O/E    | Control Information            | OE_OECTLF  | Yes            | No             |
| P/D    | Standard Operations            | PD_STDOPN  | No             | Yes            |
| P/P    | P.O. Change Log                | PP_POCNGL  | No             | Yes            |
| P/P    | Purchase Order Lines           | PP_POLINF  | No             | Yes            |
| P/P    | Price variances                | PP_PPVDET  | No             | Yes            |
| PR     | Changed Employees Log          | PR_CNGEMP  | No             | Yes            |
| PR     | Deductions/Earnings            | PR_DEDCOD  | No             | Yes            |
| PR     | Employees                      | PR_EMPFIL  | No             | Yes            |
| PR     | Employee History               | PR_KSHIFL  | No             | Yes            |
| PR     | Adjustment Distributions       | PR_MANDIS  | No             | Yes            |
| PR     | Adjustment Transaction History | PR_MANHIS  | No             | Yes            |

| PR | Adjustment Transactions     | PR_MANTRX | No  | Yes           |
|----|-----------------------------|-----------|-----|---------------|
| PR | Quarter-to-date History     | PR_QTDHIS | No  | Yes           |
| PR | Payroll Control Information | PR_PRCTLF | No  | Yes           |
| PR | Payroll Distributions       | PR_PRDIST | Yes | No            |
| PR | Time Distributions          | PR_TIMDIS | No  | Yes           |
| PR | Time Transaction History    | PR_TIMHIS | No  | Yes           |
| PR | Time Transactions           | PR_TIMTRX | No  | Yes           |
| PR | Void Check Transactions     | PR_VDMTRX | Yes | Yes           |
| PR | Void Checks                 | PR_VDPCHK | No  | Yes           |
| PR | Jurisdictions               | PR_MJRFIL | Yes | No            |
| SY | Navigator Distributions     | RW_NADIST | Yes | No            |
| SY | Credit Card Tokens          | RW_CCTKNF | N/A | New for 12.04 |

# 2. Concepts and Terms

The following terms are found in this guide and are described as they are used in this guide. For general accounting definitions consult the glossary in your Passport Business Solutions System Manager User documentation. Other definitions can be found in Chapter 1 of each Passport Business Solutions user document.

#### AcuXDBC

AcuXDBC is a data management system designed to incorporate Acucorp Vision files into a relational database-like environment. AcuXDBC enables you to apply SQL and relational database concepts to your COBOL data files, resulting in data that can be accessed and managed in much the same way as many of today's popular relational database management systems.

#### Column

This term is used when referring to relational databases. A column can be considered the same as a field as defined below.

#### **Data File**

A Passport Business Solutions data file usually contains one or more related records. For example, a group of employee records would comprise an employee file.

#### Data Source Name (DSN)

A data source name is the name you assign to a group of AcuCOBOL files being accessed via XDBC.

#### Database

A database, loosely speaking, refers to all available data, whether contained in one file or many files.

In Passport Business Solutions, the database consists of multiple files related to a specific module. As the standard, these files are stored in a folder by module. For example, Accounts Receivable files are stored in a folder named AR00. Accounts Payable files are stored in a folder named AP00, where 00 represents company number.

In relational database terminology such as SQL, a database consists of one or more files that contain one or more tables.

#### **Field**

A data field consists of one or more characters that represent a single piece of information. For example *first name*, *last name*, and *amount* are three data fields. The content, or value, of the field *first name* might be "John" or "Debbie" or any other *first name* consistent with the rules governing the content of the *first name* field. The content, or value, of the field *amount* might

be "129" or "5.98" or any other "amount" consistent with the rules governing the contents of the field *amount*.

Fields may carry any name, but the content type specifies the rules governing the content of a field. Passport Business Solutions fields available to an ODBC-enabled application are classified as type **alphanumeric**, **integer**, **decimal**, or **date** fields.

<u>Alphanumeric</u> fields may contain letters of the alphabet, numbers, and special symbols (\$, \*, :, #), or any combination of these three kinds of characters. Some alphanumeric fields can only have uppercase characters and some can have both upper and lower case.

<u>Integer</u> fields may contain only whole numbers. They may not contain letters, special symbols, or fractional numbers.

<u>Decimal</u> fields may contain whole numbers and fractional numbers expressed in decimal notation.

Date fields contain only dates.

#### **Open DataBase Connectivity (ODBC)**

This is a data access standard developed by Microsoft. This standard allows data to be exchanged between database systems that use incompatible data access methods. This is the standard used by Acucorp to make Passport Business Solutions data available to ODBC-enabled applications such as Excel<sup>®</sup>, Access<sup>®</sup> or Crystal Reports<sup>®</sup>.

#### Read\_Only

This indicates that you may only create reports, lookups and view PBS data. The AcuXDBC configuration defines this option.

#### Read\_Write

This indicates that you can alter PBS data through ODBC from an external application such as Microsoft Access. The AcuXDBC configuration file defines this option. Take care in using the Read\_Write option. There is a potential of making the data in PBS unusable when writing wrong types of data to certain fields.

#### Record

Records are comprised of one or more related fields. For example, an employee record might contain a *first name*, *last name*, *social security number* and *marital status* fields.

#### Row

This term is used when referring to relational databases. A row can be considered the same as a record as defined above.

#### **PBS ODBC Catalog**

Passport Software, Inc.

This is where the definitions to the PBS data files are stored. When you access PBS files via the ODBC standard, it looks at the PBS ODBC Catalog to determine which PBS files and fields that can be accessed.

#### System Catalog

This is Acucorp's general term noted in their documentation for what this documentation calls the **PBS ODBC Catalog**.

#### Table

This term is used when referring to relational databases. A table can be considered the same as a *Data file* as defined above.

#### XFD

This is an abbreviation for external file definition and it is an extension for a file type used with AcuODBC; a product previously supported by Passport for ODBC access, which has many similarities with XDBC. The XFD file is the major component of AcuODBC. However for XDBC an xfd file is only an intermediate step for creating a PBS ODBC Catalog. The PBS ODBC Catalog is the major PBS component with AcuXDBC. In most cases you will not have to be concerned with XFD files when using AcuXDBC. If you need to modify an XFD and create a custom PBS ODBC Catalog, please contact PSI development for instructions.

Each XFD file contains a definition for one PBS file. An example is ap\_venfil00. The 'ap' represents Accounts Payable. The 'venfil' represents Vendor file. The '00' means it is for company '00'.

# 3. AcuXDBC and PBS<sup>™</sup> ODBC Catalog Installations

# Installing AcuXDBC

#### The following installation instructions apply to AcuXDBC Windows single user or client.

A single-user system means that AcuXDBC is installed and configured for one computer. A client install means the PBS data is accessed over a network through AcuXDBC Server.

Acucorp's *extend* AcuXDBC product is the driver program for AcuXDBC access to Passport Business Solutions Acucorp Vision data files. AcuXDBC acts as a gateway to your Passport Business Solutions data using Microsoft's Open Database Connectivity (ODBC) standard.

You will need a *Product Code* and *Product Key* in order to install AcuXDBC. This will be on a document titled *AcuXDBC v9.x.x License Key Summary* or something similar. You may use that version product code and key as long as you have the matching install version. The product code and key is usually provided as a PDF file which may be downloaded from Passport's <u>FMS</u> site. The file is named something like: *Partner Name – Company Name - AcuXDBC v9.x.x 2 user*.

In order to finish the configuration you must have a mapped drive to the PBS installation.

- 0. Whether this is a Windows 7 or Windows 8, or Windows 10 operating system, install AcuXDBC as an administrator! Right click on the install and select install as administrator. If you do not, XDBC may not run with Microsoft Office Products.
- Put the 1001win32.zip, 10.0.1win64.zip, 925win32.zip, 925win64.zip, Extend9.1.2\_win64bit.zip or Extend9.1.21win32bit.zip file into a temporary folder on the C drive. Basically, if you have a 32-bit version of *Office*, install the 32-bit version of XDBC. If you have the 64-bit office version, install the 64-bit version of XDBC. For more information see <u>32-bit vs. 64-bit</u>.

Extract the file. From the Disk1 or MSI folder, right click on *setup.exe* and select *Run as administrator*.

If version 10.0.1, right click on *extend(r)* Version 9.2.5 x86.exe and Run as administrator *extend(R)* Version 10.0.1 x86.msi. For a 64 bit version of office, the install names should be slightly different. For example: *extend(R)* Version 10.0.1 x64.msi.

After running it a window similar to the following displays. The following Windows show the 9.2.1 version. The other versions are similar. The screens indicate the actual version you are installing:

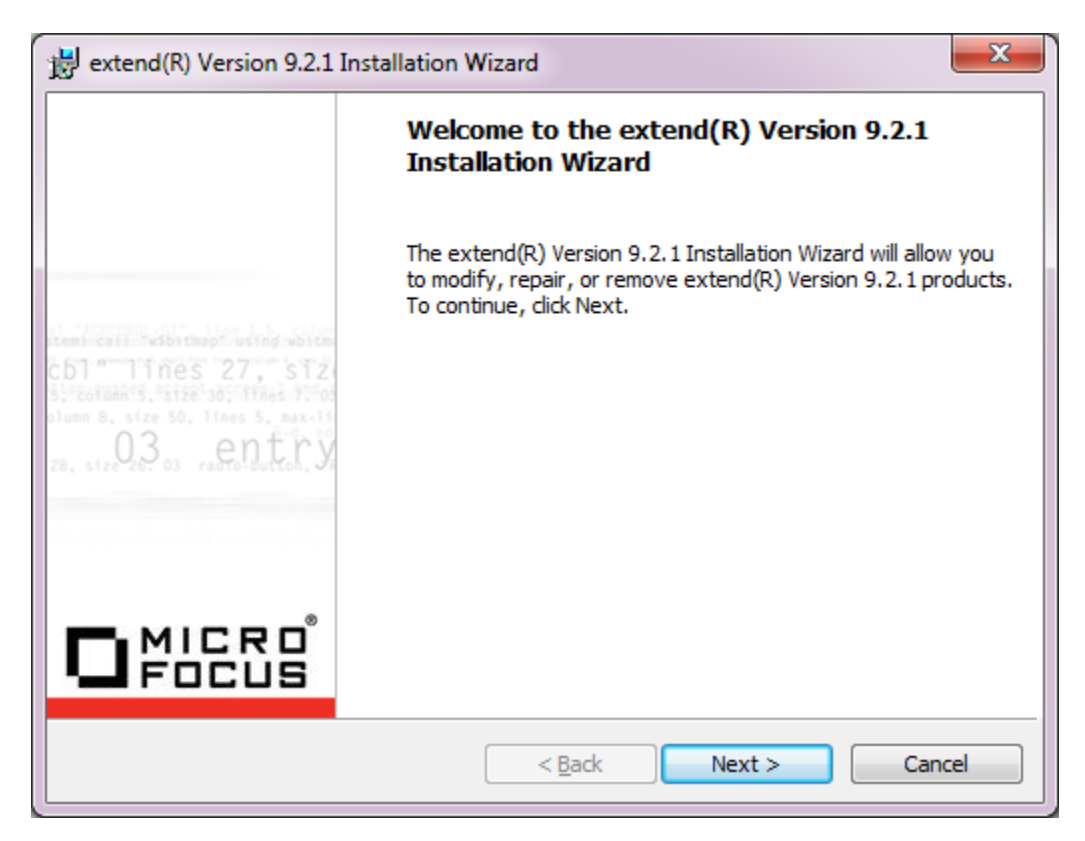

Select *Next* and this window displays:

| 😸 extend(R) Version 9.2.1 Installation Wizard                                                                                                    |
|----------------------------------------------------------------------------------------------------|
| License Agreement                                                                                                    |
| Please read the following license agreement carefully.                                                                                                    |
| IMPORTANT: LICENSOR IS PROVIDING THIS SOFTWARE FOR YOUR USE SUBJECT TO YOUR AGREEMENT TO BE BOUND BY THE TERMS AND CONDITIONS SET FORTH BELOW. IF YOU DO NOT AGREE TO THE TERMS OF THIS AGREEMENT BY CLICKING ON SETUP'S ACCEPT BUTTON, YOU WILL NOT BE ABLE TO USE THE SOFTWARE. BY CLICKING SETUP'S ACCEPT BUTTON YOU ACKNOWLEDGE THAT YOU HAVE READ THIS AGREEMENT, UNDERSTOOD IT, AND AGREE TO BE BOUND BY ITS TERMS AND CONDITIONS. |
| END USER LICENSE AGREEMENT                                                                                                    |
| WHEREAS, Licensor desires to grant to Licensee, and Licensee desires to accept from Licensor, a license to use Licensed Software (as defined herein) upon the terms and                                                                                                    |
| ● I accept the terms in the license agreement       Print         ○ I do not accept the terms in the license agreement       Print                                                                                                    |
| InstallShield                                                                                                    |

Select Next and this screen displays:

| 😸 extend(R) Version 9.2.1 Installation Wizard | ×             |
|-----------------------------------------------|---------------|
| Customer Information                          |               |
| Please enter your information.                |               |
| User Name:                                    |               |
|                                               |               |
| Organization:                                 | _             |
| Passport Software Inc                         |               |
|                                               |               |
| Test II day and the Key free                  |               |
| Install this application for:                 |               |
| Anyone who uses this computer (all users)     |               |
| Only for me (AlexU)                           |               |
|                                               |               |
| InstallShield                                 |               |
| < <u>B</u> ack                                | Next > Cancel |

#### Select Next.

Select the path. Read the Path Note below before you proceed.

| 늻 extend(F           | R) Version 9.2.1 Installation Wizard                                                                    | J |
|----------------------|----------------------------------------------------------------------------------------------------|---|
| Destinat<br>Click Ne | t <b>ion Folder</b><br>ext to install to this folder, or click Change to install to a different folder. |   |
|                      | Install extend(R) Version 9.2.1 to:                                                                     |   |
| 32-bit:              | C:\Program Files (x86)\Micro Focus\Acucbl921\                                                           |   |
| 64-bit:              | C:\Program Files\Micro Focus\Acucbl921\                                                                 |   |
|                      |                                                                                                    |   |
|                      |                                                                                                    |   |
| InstallShield        | < <u>B</u> ack <u>Next</u> > Cancel                                                                     |   |

Path Note: If you use the default path which has *Program files* or if 32 bit *Program Files* (*x86*), you will not be able to edit the configuration file in that path. You may install XDBC in path that is not Program Files. If you do use Program Files you may edit the XDBC configuration file in a non-Program Files folder on the C drive and copy it to the C:\Program Files\Micro Focus\Acucblxxx\AcuGT folder.

Select Next.

| 😸 extend(R) Version 9.2.1 Installation Wizard                                                                                                    |                                                                                                    |  |  |  |  |
|----------------------------------------------------------------------------------------------------|----------------------------------------------------------------------------------------------------|--|--|--|--|
| extend(R) Version 9.2.1<br>Please select the extend(R) Version 9.2.                                                                                                    | 1 products you wish to install.                                                                                                    |  |  |  |  |
| <ul> <li>ACUCOBOL-GT® Development System</li> <li>ACUCOBOL-GT Compiler</li> <li>ACUCOBOL-GT Runtime</li> <li>COBOL Virtual Machine™</li> <li>ACUCOBOL-GT Web Runtime</li> <li>ACUCOBOL-GT Thin Client</li> <li>ACUCOBOL-GT Web Thin Client</li> <li>ACUCOBOL-GT Web Thin Client</li> <li>ACUCOBOL-GT Web Thin Client</li> <li>Integrated Development Environment</li> <li>Integrated Help</li> <li>ACUCOBOL-GT Console Mode Runtime</li> <li>ACUCOBOL-GT Alt Term Mgr Runtime</li> <li>AcuConnect® - Distributed Processing</li> <li>AcuConnect - Thin Client</li> </ul> | <ul> <li>AcuXDBC<sup>™</sup> Data Interface for Windows</li> <li>AcuXDBC Server Remote Processing for AcuXDBC</li> <li>AcuXDBC Enterprise Edition</li> <li>AcuServer® Distributed Data Server</li> <li>Acu4GL for Oracle RDBMS Access</li> <li>Acu4GL for Microsoft SQL Server RDBMS Access</li> <li>Acu4GL for DB2 RDBMS Access</li> <li>Acu4GL for Sybase RDBMS Access</li> <li>Acu4GL for ODBC Data Access</li> <li>Acu4GL for ODBC Data Access</li> <li>Acu4GL for ODBC Data Access</li> <li>Acu4GL Runtime RDBMS Access Using ESQL</li> <li>AcuSQL Runtime RDBMS Access Using ESQL</li> <li>Xcentrisity ® Business Information Server for extend</li> <li>Online Documentation</li> </ul> |  |  |  |  |
| InstallShield                                                                                                    | < <u>B</u> ack <u>N</u> ext > Cancel                                                                                                    |  |  |  |  |

Select *AcuXDBD Data Interface for Windows* and Select *Next*. You may select the *Online Documentation* if you like. However this is technical documentation for all the Acu extend products. It does contain some technical information specifically for AcuXDBC.

The next screen displays:

| extend(R) Version 9.2.1 Installation Wizard                                                                                                    |
|----------------------------------------------------------------------------------------------------|
| Installation Settings<br>Select the items you want this installation to use, dear the items you do not<br>want to use.                                                                                                    |
| Add to PATH: C:\Program Files (x86)\Micro Focus\Acucbl921\AcuGT\bin                                                                                                    |
| ☑ Install License Activator                                                                                                    |
| Launch License Activator                                                                                                    |
| Start AcuServer® 32-bit                                                                                                    |
| ◯ Start AcuServer® 64-bit                                                                                                    |
| ◯ Start AcuConnect® 32-bit                                                                                                    |
| Start AcuConnect® 64-bit                                                                                                    |
| Note: To start AcuConnect or AcuServer you must first remove previously installed<br>AcuConnect or AcuServer services if any are installed on the default port. If you choose to<br>start one of these a command window will be displayed and you will be prompted to<br>shutdown and remove any previously installed services. |
| InstallShield < <u>B</u> ack Next > Cancel                                                                                                    |

Make sure the above are checked and select *Next*.

This screen displays:

| 📸 extend(R) Version 9.2.1 Installation Wizard                                                                                 |
|----------------------------------------------------------------------------------------------------|
| Ready to Install the Program<br>The extend(R) Version 9.2.1 Installation Wizard is ready to install the selected<br>products. |
| Click Install to begin the installation.                                                                                      |
| If you want to review or change any of your installation settings, click Back. Click Cancel to<br>exit the Wizard.            |
|                                                                                                    |
|                                                                                                    |
|                                                                                                    |
|                                                                                                    |
|                                                                                                    |
|                                                                                                    |
| InstallShield <u>Sack Install</u> Cancel                                                                                      |

Select *Install*. When the install is finished the *Activator Wizard* displays.

| Activator Wizard 9.2.1                                                                                   |  |  |  |  |
|----------------------------------------------------------------------------------------------------|--|--|--|--|
| You need a product code and product key from your<br>vendor to perform this step.                        |  |  |  |  |
| Type the text string labeled "product code" in the<br>CODE field below.                                  |  |  |  |  |
| Type the text string labeled "product key" in the<br>KEY field below.                                    |  |  |  |  |
| If you have more than one license to install, select the MORE button. Repeat as many times as necessary. |  |  |  |  |
| When you are done, select the FINISH button to continue<br>activating your license.                      |  |  |  |  |
| Code:                                                                                                    |  |  |  |  |
|                                                                                                    |  |  |  |  |
| Key:                                                                                                    |  |  |  |  |
|                                                                                                    |  |  |  |  |
| More Finish Canad                                                                                        |  |  |  |  |
|                                                                                                    |  |  |  |  |

You were instructed above to run the activator during the XDBC install. However, if you did not, run Activator.exe in the bin folder.

 Enter the Product Code and hit the Tab key. Enter the Product Key and hit the Enter key. <u>Double check</u> each as you enter them to verify that they are entered properly. Select Finish and it creates the *xvision.alc* XDBC license file. For version 10 there is also a second license file called *gds10.alc*.

This license may have been generated in C:\ProgramData\Micro Focus\extend\9.2.x\x86 or x64 folder.

If it is version 10 of AcuXDBC it will be in a folder name of:

This license may have been generated in C:\ProgramData\Micro Focus\extend\10.0.1 \x86 or x64 folder.

You must copy the license(s) to the bin folder for AcuXDBC is installed.

ProgramData may be considered a hidden folder on your workstation. When it is, using Windows explore, you must allow to View hidden items. Then you may copy the *xvision.alc* file and *gds10.alc* file to the bin folder. Depending on the path you selected, the bin folder is normally in one of the following locations:

C:\Micro Focus\Acucbl92x\AcuGT\bin

C:\Micro Focus\Acucbl10.0.x\AcuGT\bin

C:\Program Files\Micro Focus\Acucbl92x\AcuGT\bin

C:\Program Files\Micro Focus\Acucbl10x\AcuGT\bin

C:\ Program Files (x86)\Micro Focus\Acucbl92x\AcuGT\bin

C:\ Program Files (x86)\Micro Focus\Acucbl10.0.x\AcuGT\bin

 To verify that the AcuXDBC is installed, on your computer workstation, select Start > Control panel. On Windows 8.1 or Windows 10 right click on the start icon and select Control Panel.

Select Administrative Tools and then Data sources (ODBC). Using the Small icons setup, in Windows 8 or Windows 10 select ODBC Data Sources (32-bit) or ODBC Data Sources (64-bit). Select the Drivers tab.

If AcuXDBC version 9, the extend9 AcuXDBC driver version 9.0x.0x.xxx should be installed.

If AcuXDBC version 10, the *extend 10.0.1 AcuXDBC* driver version should be installed.

4. Make this Environmental Variable entries. Go to System, select *Advanced system settings* and select the *Advanced* tab. Select the *Environmental variables* button is near the bottom of the window. Enter the following:

GENESIS\_HOME

Enter a new System variable:

Variable name: GENESIS\_HOME

*Variable value*: The value depends on the Extend XDBC version installed and path used. Here are some examples:

C:\Program Files\Acucorp\Acucbl912\AcuGT

C:\Program Files\Acucorp\Acucbl921\AcuGT

C:\Program Files\ Micro Focus \Acucbl925\AcuGT

C:\Program Files\Micro Focus\Acucbl10.0.1\AcuGT

C:\ Micro Focus\Acucbl10.0.1\AcuGT

PATH

The path must contain the BIN folder, i.e.:

C:\Program Files\Acucorp\Acucbl912\AcuGT\bin

C:\Program Files\Acucorp\Acucbl921\AcuGT\bin

C:\Program Files\ Micro Focus \Acucbl925\AcuGT\bin

C:\Program Files\ Micro Focus\Acucbl10.0.1\AcuGT\bin

C:\ Micro Focus\Acucbl10.0.1\AcuGT\bin

#### 32-bit vs. 64-bit

- If you have a 32-bit operating system, install the 32-bit version of XDBC.
- If you have a 64-bit operating system, but a 32-bit version of Office, install the 32-bit version of XDBC.
- If you have a 64-bit operating system and a 64-bit version of Office, install the 64-bit version of XDBC.

When 32 bit programs are installed on a 64-bit Windows operating system they go to a special (32-bit) version of the Program Files folder called "Program Files (x86)". The normal controls available from the operating system in this case are 64-bit oriented and so, for instance, the normal Control Panel > Administrative Tools > Data Sources (ODBC) functionality may *not* show the XDBC drivers after it has been correctly installed since they are not a 64-bit application.

To configure your XDBC data sources you may have to use the ODBC Data Source Administrator provided by Micro Focus. To start the program select:

Start > Programs > Extend 9.1.x > ODBC Data Source Administrator

For more information see configuration as documented in the <u>Data Source Name Configuration</u> <u>Example</u> section.

# **Uninstalling AcuXDBC**

If you are uninstalling an older version of AcuXDBC in order to move to a more recent version, be sure to remove the DSN's from the ODBC Data Sources Administrative Tools first. If you do not, you must re-install the older version again, remove the DSN and then uninstall it again.

You may uninstall AcuXDBC from Programs and Features found in the Control Panel. Sort by date and look for extend(R) Version X.X.X. Select it and uninstall.

# Installing the PBS<sup>™</sup> ODBC Catalog for AcuXDBC<sup>™</sup> in Windows

Working with the AcuXDBC driver, the PBS ODBC Catalog provides access to PBS data files. It is also required for the AcuXDBC Server installation on a Windows Server.

There are two Windows installations provided on the disk or can be downloaded from the FMS site. One is for only the PBS financial and distribution file access. The other is for the manufacturing and financial files.

The installation of the PBS ODBC Catalog for UNIX and Linux is covered in the <u>AcuXDBC for</u> <u>UNIX/Linux Server Installation and Configuration</u> section later in this document.

The ODBC Catalog must be installed in the "XDBC" directory (folder) under your PBS top-level directory (folder).

Do the following steps for the installation:

- 1) Provide drive letter access to where PBS is installed.
- 2) From the <u>FMS site</u> download the file that applies to your system. You must have a login and password to access to the Passport FMS.
- 3) To start the installation for the Financial and Distribution catalog select:

PBS\_ODBC\_Cat\_1204.exe

To start the installation for the Financial and Manufacturing catalog select:

Mfg\_ODBC\_Cat\_1204.exe

4) You will be prompted for a path. The standard location for PBS ODBC Catalog is in the top-level Passport Business Solutions directory. Install it there.

If the PBS<sup>™</sup> ODBC Catalog files have been installed correctly, you will find it under the folder "/XDBC/SYSCAT" under your Passport Business Solutions top-level folder. For example, if your Passport Business Solutions software is installed on the C: drive in a folder named "PBS", your PBS<sup>™</sup> ODBC Catalog files must be installed in C:/PBS/XDBC/SYSCAT.

# **4. AcuXDBC Product Configuration**

After you have installed *extend* AcuXDBC Data Interface for Windows and the PBS<sup>™</sup> ODBC Catalog you must configure the system. There are two parts to the configuration.

#### 1. AcuXDBC Configuration File Path Entries

Enter the paths in the PBS AcuXDBC Configuration file as needed to access the PBS Company 00 data files.

A. A separate Configuration file and DSN is required for each PBS company.B. Path entries are required to each module.

#### 2. Data Source Name Configuration

Configure a Data Source Name (DSN) that will connect your PBS ODBC Catalog files with your actual Passport Business Solutions data files. This is done using the Windows ODBC Data Source Administrator. A separate DSN is needed for each PBS company.

You must install the PBS ODBC Catalog for AcuXDBC before you do these steps.

The following sections contain data and examples of the Data Source Name Configuration and the AcuXDBC Configuration File Path entries.

# **AcuXDBC Configuration File**

There is a text file called **PBSxdbc00.cfg** that has a separate installation. This configuration file is setup for PBS, but still may require some editing in order for AcuXDBC to function properly.

#### Installation of the AcuXDBC Configuration File

There are two separate configuration file installations. One is for the financial/distribution modules and the other for the financial/manufacturing modules. Both can be downloaded from the FMS site.

#### Do the following steps for the installation:

- 1) You must be on the computer or drive letter access to where PBS is installed.
- You may also download the install file from the FMS site. The file names are pbs\_XDBCcfg.exe for Accounting and Distribution file and mfg\_XDBCcfg.exe for Accounting and manufacturing files.
- 3) To start the installation for the Financial and Distribution AcuXDBC Configuration file, using Windows Explorer, browse to the downloaded location and double click on the

**pbs\_XDBCcfg.exe** for the Financial and Distribution installation. For the financial and manufacturing install double click on **mfg\_XDBCcfg.exe**.

4. Configuration File Location Note: During the installation there is an option to change the directory. The default folder location is this:

C:\Program Files\Micro Focus\Acucbl925\AcuGT However it may be one of these: C:\Program Files\Acucorp\Acucbl813\AcuGT C:\Program Files\Micro Focus\Acucbl910\AcuGT C:\Micro Focus\Acucbl910\AcuGT C:\Micro Focus\Acucbl912\AcuGT If it is not one of those, you must find the **AcuGT** folder on your system and install the configuration file there. Important note: On a Windows 8 system you cannot modify the configuration file if it is installed under program files. You must copy it somewhere else on the C drive, modify it and copy it back.

#### Modifying the Configuration File Paths and Settings – Multi-Company

Use Notepad or your favorite text editor to open it. Do not use WordPad as this may rename the extension when you save the changes making the file unusable.

There are several steps of change regarding this file.

- "PBS ODBC CATALOG PATH " Defining the path to the PBS ODBC Catalog
- "ALTERING PATHS TO FIND PBS FILES" Defining paths to PBS data
- "MULTI-COMPANY SETUP" What to do in order to access a company other than 00
- "VISION OPTION SETUP" Add this line to the setup:

max files 256

These steps are covered in detail below.

#### "PBS XDBC PATH" - Defining the path to the PBS ODBC Catalog

This is where the PBS ODBC Catalog is installed. The location can vary depending on where your PBS system is installed. This is the default location:

dictsource "C:\Program Files\PSI\PBS\XDBC\SYSCAT"

Therefore, if your PBS system is located under C:\Program Files\PSI\PBS, you do not have to make any changes to the path entries.

If PBS is located under C:/PBS then the path to the PBS ODBC Catalog must be changed to: dictsource "C:\PBS\XDBC\SYSCAT"

If PBS is located on a server and it is mapped to the P drive, the path to the PBS ODBC Catalog should be something like: dictsource "P:\PBS\XDBC\SYSCAT"

#### **Altering Paths to Find PBS Files**

A path to each module's data files is required. In this section there is one line that has a series of paths that indicates the location of the PBS module data files. Each path is by module by company.

If you are only using Company 00 and PBS is installed in Program Files/PSI/PBS then you do not have to make any changes in this section. Use the forward slash for these paths.

A semi-colon comes before each path. The first path of

(C:/PBS/XDBC/DATA;) is the location of specific AcuXDBC files. The remaining paths are for the PBS data files. As needed, change the path to the XDBC/DATA and the PBS data files. The configuration file line starts with the following: file\_prefix ";C:/PBS/XDBC/DATA/;C:/PBS/AP00''

If PBS is located under a networked mapped drive of "P:/Passport'' then the path to the Accounts Payable Company 00 files is "; P:/Passport/AP00''

When using a text editor, it may be easiest to select the line and use a search and replace tool. For example, you may search for "C:/PBS" and replace it with "P:/Passport".

#### **Multi-Company Setup**

When accessing a second or more companies, make a copy of the **PBSxdbc00.cfg** text file and rename it to the company you are accessing. If you are gaining access to Company PS, rename it to **PBSxdbcPS.cfg**.

You must alter the paths to the PBS data files. See the section above "Altering Paths to PBS Data Files".

You must also change the company number. Look for the following line:

```
filename_wildcard $$=00
```

The company number is represented by the last two characters. If you are accessing company "PS" in PBS, the line must be changed to:

```
filename wildcard $$=PS
```

#### **Advanced Options Setup**

Unless you are an advanced user, we recommend that you do not make any changes to Advanced and other options in the configuration file.

If you are writing data from an external application back to PBS, please read this.

#### Changing "Read-Only" to "Read-Write"

**Warning:** Please be aware that setting the XDBC option to Read-Write will allow the user to change data within the Passport Business Solutions files from some external applications. PBS data integrity can become corrupted if an incorrect value is entered in many PBS fields. We <u>highly recommend</u> that you fully understand the implications of writing data to PBS files before you allow the use of this setting. For example, when writing data to one file, this may require a change in another file.

The default is "read\_only yes". If you want to write back to PBS files change the setting to "read\_only false".

## **Data Source Name Configuration Example**

Access of the configuration file is determined in the DSN. After the install, the configuration file name must be changed from the default file name as provided.

#### Accessing the ODBC Data Source Administrator

The following example sets up AcuXDBC access to Passport Business Solutions data installed in C:\Program Files\PSI\PBS.

To setup your AcuXDBC DSN:

In Windows 7 or Windows 8 Select: Start > All Programs > Acucorp 9.1.x >AcuXDBC > ODBC Data Source Administrator.

| 🗿 ODBC Da                                                         | ata Source                                   | Administr                                  | ator                                              |                                                   |                                        |                          | ?           | K |
|-------------------------------------------------------------------|----------------------------------------------|--------------------------------------------|---------------------------------------------------|---------------------------------------------------|----------------------------------------|--------------------------|-------------|---|
| User DSN<br>User Data<br>Name<br>dBASE F<br>Excel File<br>MS Acce | System DSN<br>Sources:<br>les<br>ss Database | Priver<br>Microsoft dl<br>Microsoft Av     | Drivers<br>Base Drive<br>kcel Drive<br>ccess Driv | Tracing<br>er (*.dbf)<br>r (*.xls)<br>ver (*.mdb) | Connection                             | Pooling                  | About       |   |
| 3                                                                 | An ODBC Us<br>the indicated<br>and can only  | er data sour<br>data provide<br>be used on | ce stores i<br>er. A Use<br>the currer            | informatior<br>er data sou<br>nt machine          | n about how t<br>irce is only vi<br>e. | to connec<br>sible to yo | t to<br>bu. |   |
|                                                                   | [                                            | ОК                                         | C                                                 | ancel                                             | Apply                                  |                          | Help        |   |

This opens your *ODBC Data Source Administrator* window. You use this application to configure your Passport Business Solutions AcuXDBC access. You may elect to create a User DSN or System DSN as it relates to the first two tabs in the above screen.

#### **User DSN**

Configuring a DSN under this tab creates a data source that is local to the computer and can only be used by the current user.

#### System DSN

Configuring a DSN under this tab creates a data source that is local to the computer. It is not user specific and any user having the correct privileges may access the data source.

#### **File DSN**

The User and System DSNs produced via the AcuXDBC drivers do not display in the File DSN list.

#### Drivers

This will help you determine which drivers are installed on your workstation. Following the installation of AcuXDBC you will see the *Acucorp AcuXDBC driver* as one of the available drivers. If you do not see the driver listed here, it has not been installed properly or at all. Here is an example of an installed driver:

| ODBC Data Source Administrator (32-bit)                                                                                                    |                  |                       |              |  |  |  |
|----------------------------------------------------------------------------------------------------|------------------|-----------------------|--------------|--|--|--|
| User DSN System DSN File DSN Drivers Traci                                                                                                    | ng Connection Po | oling About           |              |  |  |  |
| ODBC Drivers that are installed on your system:                                                                                                |                  |                       |              |  |  |  |
| Name                                                                                                    | Version          | Company               | File ^       |  |  |  |
| Driver da Microsoft para arguivos texto (*.txt; *.csv)                                                                                         | 10.00.14393.00   | Microsoft Corporation | ODBCJT32.E   |  |  |  |
| Driver do Microsoft Access (*.mdb)                                                                                                    | 10.00.14393.00   | Microsoft Corporation | ODBCJT32.E   |  |  |  |
| Driver do Microsoft dBase (*.dbf)                                                                                                    | 10.00.14393.00   | Microsoft Corporation | ODBCJT32.E   |  |  |  |
| Driver do Microsoft Excel(*xls)                                                                                                    | 10.00.14393.00   | Microsoft Corporation | ODBCJT32.E   |  |  |  |
| Driver do Microsoft Paradox (*.db )                                                                                                    | 10.00.14393.00   | Microsoft Corporation | ODBCJT32.E   |  |  |  |
| extend 10.0.1 AcuXDBC (32-bit)                                                                                                    | 10.00.01.00      | Micro Focus (IP) Ltd. | ACUXDBC.D    |  |  |  |
| Microsoft Access Driver (*.mdb)                                                                                                    | 10.00.14393.00   | Microsoft Corporation | ODBCJT32.E   |  |  |  |
| Microsoft Access-Treiber (*.mdb)                                                                                                    | 10.00.14393.00   | Microsoft Corporation | ODBCJT32.E   |  |  |  |
| Microsoft dBase Driver (*.dbf)                                                                                                    | 10.00.14393.00   | Microsoft Corporation | ODBCJT32.E 🗡 |  |  |  |
| <                                                                                                    |                  |                       | >            |  |  |  |
| An ODBC driver allows ODBC-enabled programs to get information from ODBC data sources. To install new drivers, use the driver's setup program. |                  |                       |              |  |  |  |
|                                                                                                    | ОК               | Cancel Apply          | Help         |  |  |  |

#### Add and Configure the Data Source Name (DSN)

Once you have determined if this is a User or System DSN, select the appropriate tab and add this data source to the list.

Left Click on Add

You will be prompted to select a driver that you want to use for a data source. Select the *extend AcuXDBC* driver. This is the driver that will be used to access Passport Business olutions data.

Left Click on extend AcuXDBC Click on **Finish** 

The following *AcuXDBC Setup* window displays:

| eneral Advanced Log       | gging            |             |   |     |        |  |
|---------------------------|------------------|-------------|---|-----|--------|--|
| Data Source <u>N</u> ame  |                  |             |   |     |        |  |
| Description               |                  |             |   |     |        |  |
| Networ <u>k</u> driver    |                  |             |   |     |        |  |
|                           | <u>H</u> ostname |             | F | ort | 20222  |  |
| Configuration File        |                  | acuxdbc.cfg |   |     | Browse |  |
| Database security         |                  |             |   |     |        |  |
| <u>U</u> sername          |                  |             |   |     |        |  |
| Password                  |                  |             |   |     |        |  |
| Confirm Pass <u>w</u> ord |                  |             |   |     |        |  |
|                           |                  |             |   |     |        |  |
|                           |                  |             |   |     |        |  |

#### **Data Source Name**

In the Data Source Name field type in the name you want to give to this data source. This name may be anything you want, but should be representative of the data you intend to access. If you are using only one company in PBS, you could type 'PBS' in this field. If you have multiple PBS companies and you need a DSN for each company, enter 'PBS00' for company ID 00.

Note: You will need a separate configuration file for each PBS company.

#### Description

The description is your choice and only displays in this window.

#### **Configuration File**

Enter the *pbsxdbc00.cfg* configuration file name.

Note: The paths in the configuration file will have to be modified to find the PBS XDBC system catalog location and PBS Data file locations. It will also have to be copied and renamed for each PBS company you are accessing other than 00. See <u>AcuXDBC Configuration File</u> for more information.

#### Database security

In the *Database security* section of the window, enter *system* for user name and *manager* for the default password. Enter *manager* again in the *Confirm Password* field.

| Data Source <u>N</u> ame  | PBS Data File Access      |        |        |
|---------------------------|---------------------------|--------|--------|
| Description               | Linkage to PBS Company 00 |        |        |
| Network driver            |                           |        |        |
| <u>H</u> ostna            | ame                       | Port 2 | 0222   |
| Configuration File        | PB5xdbc00.cfg             |        | Browse |
| Database security         |                           |        |        |
| <u>U</u> sername          | system                    |        |        |
| Password                  | ****                      |        |        |
| Confirm Pass <u>w</u> ord | ****                      |        |        |
|                           |                           |        |        |

See your Administrator for login information.

#### **Advanced Tab**

Select the Advanced tab and increase the Maximum Columns field to 512; as seen here:

Maximum <u>C</u>olumns

512

The other fields on the advanced tab should not be changed.

#### Logging Tab

Do not change anything on this tab.

This setting will eliminate an error displayed by the DSN when accessing a PBS file that have more than 256 fields.

This completes the setup of your AcuXDBC DNS. You will now be able to gain access to your Passport Business Solutions data using ODBC-enabled applications.

## **ODBC-Enabled Application Installation and Configuration**

ODBC-enabled applications use various setup routines and configuration parameters. Setting up your ODBC-enabled applications is beyond the scope of this document. Refer to the user manual or on-line help for information about how your specific ODBC-enabled application makes use of the Windows ODBC standard to access external data.

Tip: In order to use Excel with ODBC, you must also install Microsoft Query. For some versions of Office, Query is not installed automatically. You must select the custom installation to install it.

# **Test the AcuXDBC Client Installation**

Once you have installed and configured both the server and the client you are now ready to access your PBS data from your Windows client.

To test this, use your ODBC compliant program of choice, such as Access<sup>™</sup>, Excel<sup>®</sup>, Crystal Reports<sup>®</sup>, etc. If you use Excel to access PBS via AcuXDBC, you must have Microsoft<sup>®</sup> Query installed.

#### **Testing XDBC from the Client**

You may run a test AcuXDBC without any third party application installed. This will work for both single user install; not the server version.

Here is an example of verifying that XDBC is installed properly. You may modify the start menu selection to run it. Look for EXTEND on the start menu. It will also indicate a version number. Then look for the XDBCQuery menu selection and change it to something similar to this: "C:\Program Files (x86) \Acucorp\Acucbl925\AcuGT\bin\xdbcquery.exe" /cacuxdbc04:system/manager/xvision:PBSxdbc.cfg

The actual path must match what you are using. If there is a connection PBS data will display on the screen.

You may also run it from the folder where the xdbcquery.exe program is located. From a command prompt enter something like this: xdbcquery Then type this SQL statement: SELECT \* FROM PUBLIC.AP\_VENFIL AP\_VENFIL; In the example above we are querying the VENFIL. Substitute the file that you want to query.

#### **Connection Failed Error Message – SQL State 28000**

If you get a message like this when running Excel, here are two possible solutions:

|   | TOD Connect                                                                                                    | x |
|---|----------------------------------------------------------------------------------------------------|---|
| i | Connection failed:<br>SQLState: 28000<br>[TOD][ODBC Driver]DLLLOAD: acuxdbc04, The specified module could<br>not be found. |   |
|   | OK                                                                                                    |   |

Do the following:

- 1. If you did not install PBS as an administrator, uninstall XDBC from the current user, right click on the install program and select *Run as administrator*. After installing AcuXDBC, configure it again.
- Check the paths to PBS. Select System > Advance system settings, Select the Advanced tab and click on the Environment Variables button.
  - 1. Check the *Value* (path) of the *Genesis Home* variable. Does it point to the AcuXDBC install? If no, change it.
  - 2. Check the *Path* variable. It is possible that the path may become wrong if you had an older version, un-installed it and re-installed the newer version, or re-installed the current version to a different path. Search through the *Path* variable to make sure it points to the bin folder. Here are some examples of the path:

C:\Micro Focus\Acucbl92x\AcuGT\bin

C:\Micro Focus\Acucbl10.0.x\AcuGT\bin

C:\Program Files\Micro Focus\Acucbl92x\AcuGT\bin

C:\Program Files\Micro Focus\Acucbl10x\AcuGT\bin

C:\ Program Files (x86)\Micro Focus\Acucbl92x\AcuGT\bin

C:\ Program Files (x86)\Micro Focus\Acucbl10.0.x\AcuGT\bin

3. This happened on a Windows 7 system. It may occur on Windows 8 or 10. AcuXDBC is accessing the wrong zlib.dll program. When the MSQRY32.EXE process accesses the AcuXDBC driver it should be loading:

C:\Program Files (x86)\Micro Focus\extend 10.0.1\AcuGT\bin\zlib.dll Note that this path may be different for you. The primary issue is it needs to access the .dll file under the XDBC install.

The program looks for .dll files in the Windows folder first, so it is finding this one instead:

C:\Windows\SysWOW64\zlib.dll The solution is to delete the zlib.dll in the Windows/sysWOW64 folder.

4. The path environmental variables may be too long which can cause the path to the XDBC install to get truncated so that the driver cannot find the acuxdbc04.dll. Move the path to XDBC from near the end of the paths to be beginning.

#### Where to go from here?

These instructions only cover the configuration for getting AcuXDBC up and running.

For more information on using AcuXDBC with your external applications, like Access and Excel, refer to the documentation provided with the application, study one of the many documents available online for the application or pursue training services from a local provider.

# Appendix

# **1. Data Security and Limiting Access to PBS Data**

The installation of AcuXDBC provides access to all the PBS data files; including Payroll and General Ledger information.

Security may be set up to prevent other users from accessing certain PBS data files when they are located on a server.

You may also limit the modules that users can access when setting up the configuration file. If a user has access to the configuration file, they could modify it and access confidential data. For this reason the Server version of XDBC is better because you can prevent a user from accessing and altering a configuration file.

# 2. Support and Contact Information

If help is needed to resolve any issues, please contact your PBS supplier or Passport's support department at: (800) 969-7900 ext. 124 or email <u>support@pass-port.com</u>.

In addition, if you discover anything that will help improve this document or the installation, please let us know.

# Passport Software, Inc.

3801 West Lake Avenue Suite 301 Glenview, IL 60026 800-969-7900 psi@pass-port.com http://www.pass-port.com/

# **3. ODBC Performance**

ODBC performance can vary per system and data files being accessed. There are several ways you may address performance and speed:

- 1. Optimize your queries in Access by using *Import* instead of *Link Tables*, or use maketable queries to create static copies of large data tables. This will allow you to work with a localized data set while you are running queries, but the disadvantage here is that you will have to re-import your data every time you wish to work with it. You may also optimize the link to Access by first creating Queries for just the data fields you need, and then combining queries in a report.
- 2. In Access create queries of only the data you need and then report on the data contained in the query. This will limit the amount of data you are accessing when generating your report.
- 3. Improve your network performance by upgrading your network hardware, such as switched hubs, gigabit Ethernet, and faster workstation computers. This option provides a limited increase in bandwidth, which should help performance and speed.
- 4. Install the AcuXDBC Server software on your Passport Business Solutions server. With AcuXDBC server, all queries and transactions take place on the server processor instead of the local machine, which improves performance significantly. This option will provide the most performance gain, allowing your server to handle all ODBC requests on the server side while still accessing your data from your workstation computer.

# 4. SQL Support

SQL commands may be used to query and manage PBS data. Refer to the AcuXDBC<sup>™</sup> User's Guide in the Acucorp documentation for the available commands. If you do not have this document, contact Passport Software for assistance.

## 5. Hardware Issues

When using a server version, with two NICs in the server and two IP addresses, the host software may attach to the secondary IP causing the workstation to not connect to the XDBC service. Diagnosis involves comparing the server log trace, to identify the used IP address, with the workstation trace log giving the IP address being used by the DSN. If they will be different then the connection error exists.

## 6. For programmers: Adding Files to an XDBC System Catalog

Here are the steps to add or change file in an existing XDBC system catalog.

In the top-level PBS folder create a batch file called PBS\_upd\_syscat.BAT with the following contents:

```
rem * (C) Copyright Passport Software, Inc.
rem * ALL RIGHTS RESERVED. No part of this material may be reproduced or
rem * transmitted in any form or by any means, electronic, mechanical or
rem * otherwise, without written permission from RealWorld Corporation and
rem * Passport Software, Inc.
rem
rem = PBS upd syscat.bat
rem =
rem = After setting up the directories in the GENERAL SETUP INFORMATION
rem = below, you can enter the xfd file name to update here or using the
rem = -u switch on the command line.
rem =
rem =
rem =
            GENERAL SETUP INFORMATION
rem =
rem _____
rem =
rem = Set the root location of your PBS installation here.
rem = For example:
     set PBS DIR=C:\Program Files\PBS\
rem =
rem =
```

```
SET PBS DIR=C:\Program Files\PBS\
SET UTL PBS DIR=C:/Program Files/PBS/
rem =
rem = Set your own directory for the AcuXDBC scripts and
rem = executables.
rem = For example:
rem =
       set XDBC BIN=c:\user1\bin\
rem =
SET XDBC BIN=%GENESIS_HOME%\bin\
rem =
rem = An XDBC directory where your system catalog, new data files
rem = (generated by adding a table using the xdbcquery tool) and log file(s)
rem = will be created in your PBS installation directory. You can modify
rem = the defaults below.
     set PBS XBDC DATA=c:\data
rem =
rem =
SET PBS XDBC DIR=%PBS DIR%XDBC\
SET PBS SYS CAT=%PBS XDBC_DIR%SYSCAT\
SET PBS XBDC DATA=%PBS XDBC DIR%DATA\
SET PBS SYS CAT LOG DIR=%PBS XDBC DIR%LOGFILES\
SET PBS SYS CAT LOG FILE=%PBS SYS CAT LOG DIR%LOAD-XFD-LOG.TXT
rem =
rem = A command line utilities are called below. Since it is called
rem = directly and in case the paths to the system catalog and other files
rem = contain spaces, "\\" or "/" must be used to separate the folder
rem = structure.
rem = Set the location of your xfd files to update in your system
rem = catalog here. For example:
       set UTL SYS CAT DIR="C:/Program Files/PBS/XDBC/SYSCAT"
rem =
rem =
rem = to properly run:
rem =
       xdbcutil -z -c -d %UTL SYS CAT DIR% -pa
rem =
SET UTL SYS CAT DIR="%UTL PBS DIR%XDBC/SYSCAT"
SET UTL XFD DIR="ODBC/ODBC00"
SET UTL XFD TO UPD NAME=ap apacct00#ap apacct#apacct$$.dat
set ASQLUSER=system
SET SVXDBC BIN="%XDBC BIN%"
SET SVDATA=%PBS XBDC DATA%
SET SVCAT=%PBS SYS CAT%
set SVUSER=%ASQLUSER%
:loop
if "%1" == "" goto startup
if "%1" == "-h" goto show usage
if "%1" == "-H" goto show_usage
if "%1" == "/?" goto show usage
if "%1" == "-u" goto set_xfd_to_upd_name
```

```
if "%1" == "-U" goto set_xfd_to_upd_name
goto loop
:show usage
echo.
echo !!! After setting up the directories in the GENERAL SETUP INFORMATION
echo !!! below, you can enter the xfd file name to update here or using the
echo !!! -u switch on the command line.
echo !!!
echo Usage: PBS upd syscat -u ap apacct00
echo !!!
echo !!! Use # to seperate the name of the xfd, table name and vision file name.
echo !!!
echo Usage: PBS_upd_syscat -u ap_apacct00#ap_apacct#apacct$$.dat
echo.
goto end
:set xfd to upd name
shift
SET UTL XFD TO UPD NAME=%1
shift
goto loop
:startup
echo.
echo Building system catalog with the following settings:
echo.
echo.
echo !!! CAUTION: This procedure updates the current system catalog.
echo !!!
echo !!! Confirm the following locations are correct before pressing Enter.
echo !!! Press Ctrl+C to cancel this operation.
echo !!!
echo.
echo Installation directories/files:
echo Current Acucorp executables = %XDBC BIN%
echo Current PBS = %PBS DIR%
echo System Catalog = %PBS SYS CAT%
echo Log Directory = %PBS SYS CAT LOG DIR%
echo Log FILE = %PBS SYS CAT LOG FILE%
echo File to update = %UTL XFD TO UPD NAME%
echo.
rem =
rem = Update table descriptions into
rem =
      the SYSTEM CATALOG
rem =
echo Update file descriptions
ECHO "%XDBC BIN%"xdbcutil -z -v -l "%PBS SYS CAT LOG FILE%" -d %UTL SYS CAT DIR% -x
%UTL XFD DIR% %ASQLUSER% -u %UTL XFD TO UPD NAME%
PAUSE
"%XDBC BIN%"xdbcutil -z -v -l "%PBS SYS CAT LOG FILE%" -d %UTL SYS CAT DIR% -x
%UTL XFD DIR% %ASQLUSER% -u %UTL XFD TO UPD NAME%
@echo off
goto end
```

```
:end
set XDBC_BIN=%SVXDBC_BIN%
set PBS_XBDC_DATA=%SVDATA%
set PBS_SYS_CAT=%SVCAT%
@echo on
```

- You do not need to back up PBS before this procedure, saving a copy of the XDBC folder in case something goes wrong should be sufficient enough.
- Right click on the file and select "EDIT" to open the batch file in Notepad or use a similar editing software.
- Find the first "active" line in the file. It reads "SET PBS\_DIR" and the line after that reads "SET UTL\_PBS\_DIR" Replace the name of the location of your PBS software with slashes as shown, different on each of the lines.
- Find a line that says "SET UTL\_XFD\_TO\_UPD\_NAME=ap\_apacct00#ap\_apacct#apacct\$\$.dat". Type the name of the new or updated xfd exactly the way shown on the line above replacing only the prefix of the module and name of the file. You must type the name three times in exact manner as shown on the line above.
- Save the file and press Enter when it is selected, to start running the batch, then press Enter when prompted.
   The command prompt will terminate once the batch is done running which should only take a second.
- Open the XDBC folder in the top level PBS and open the log file in LOGFILES directory. It should display information similar to what is listed here:

Started at 2016-11-01 14:40:57 Information: Begin XFD Conversion Information: Begin XFD file ap\_apacct00 Information: Begin Table AP\_APACCT Information: End Repository Conversion

• You may start XDBC and the added/updated file should be available for viewing.

# 7. Supported Modules and Files

The PBS ODBC Catalog provides access for the Passport Business Solutions files listed below. We have provided access to the most relevant files within Passport Business Solutions. Each Passport Business Solutions file can be identified as a table within an ODBC-enabled application by its filename preceded by an application identifier such as AP for Accounts Payable or GL for General Ledger. For example, the Passport Business Solutions Accounts Receivable Customer File will be listed as a table called "AR\_CUSFIL". There are three groups of files: Financial, Distribution and Manufacturing. You may either install a PBS<sup>™</sup> ODBC Catalog that contains the *Financial and Distribution files* or a PBS<sup>™</sup> ODBC Catalog that contains the *Financial and Manufacturing files*.

The PBS Field definition Guide for PBS and Manufacturing lists all the fields, with descriptions, for all the files below. Refer to those guides as needed.

#### **Financial Files**

The following is a list of the PBS Financial Series modules, table identifiers for the module, and the files you can access via the PBS ODBC Catalog. Additional information about most of these files can be found in the Passport Business Solutions Administration Manual for each module in the appendix titled *Initializing Data Files*.

#### Accounts Payable (AP)

| File name                          | ODBC Catalog file name |
|------------------------------------|------------------------|
| Accounts Payable Accounts          | AP_APACCT              |
| A/P Checks                         | AP_APCHKF              |
| A/P Control Information            | AP_APCTLF              |
| Distributions to G/L               | AP_APDIST              |
| 1099 Federal Auxiliary Information | AP_APFAUX              |
| A/P Forms                          | AP_APFRMF              |
| Open Items                         | AP_APOPEN              |
| A/P Transactions                   | AP_APTRXF              |
| Change Vendor Information          | AP_CNGVEN              |
| Vendor Contacts                    | AP_PCOFIL              |
| Pay-to Addresses                   | AP_PAYTOF              |
| Purchasing Addresses               | AP_PURADR              |
| Memo Transactions                  | AP_TRXMEM              |
| Transaction Distributions          | AP_TRXDIS              |
| Vendors                            | AP_VENFIL              |
| Vendor History                     | AP_VENHIS              |
| Void Checks                        | AP_VOIDCK              |
|                                    |                        |

#### Account Receivable (AR)

#### File name

Accounts Receivable Accounts AR\_ARACCT A/R Control Information AR\_ARCTLF A/R Codes (Terms, Ship-via, etc.) AR\_ARCODS Distribution to G/L AR ARDIST **Change Customer Information** AR CNGCUS **Open Items** AR AROPEN **Commission Due** AR COMFIL **Customer Contacts** AR CONFIL **Cash Application** AR CSHAPL AR\_CSHTRX **Customer History Customer History** AR CUHFIL Customers AR CUSFIL Customer's Profile AR CUSPRF Deliver-to (Ship-to) Addresses AR\_DLVFIL **Goods and Services** AR GDSSVC Invoice History Auxiliary Information AR IHSAUX **Invoice History Headers** AR IHSHDR **Invoice History Lines** AR IHSLIN **Invoice History Serial Number Transactions** AR IHSSER Cash History AR KSHHST **Returned Check Charges** AR\_NSFCHG **Returned Check Transactions** AR NSFTRX **Returned Checks Application** AR NSFAPL **Returned Check Application to Jobs** AR NSFJOB **Invoice Auxiliary Information** AR\_PIAUXF **Prepaid Cash Transactions** AR\_PPCTRX **Invoice Headers** AR PIHDRF **Invoice Lines** AR PILINF **Recurring Bill Auxiliary Information** AR RAUXFI **Recurring Bill Headers** AR RHDRFI **Recurring Bill Lines** AR RLINFI **Miscellaneous Charges Distributions** AR SLDTRX AR SLSTRX **Miscellaneous Charges** Sales Reps AR SLMFIL Taxes – Open File AR\_TXOPEN

#### Check Reconciliation (CR)

| File name                                | ODBC Catalog name |
|------------------------------------------|-------------------|
| Check Distribution Transactions          | CR_CHKDST         |
| Check Transactions                       | CR_CHKTRX         |
| Checking Accounts                        | CR_CKACCT         |
| Checkbooks                               | CR_CKBOOK         |
| Check Reconciliation Control Information | CR_CKCTLF         |
| Distributions to G/L                     | CR_CRDIST         |
|                                          |                   |

#### **PBS ODBC Catalog file name**

#### General Ledger (GL)

| File name                        |
|----------------------------------|
| Budgets                          |
| Chart of Accounts                |
| Comparatives                     |
| Changes to the Chart of Accounts |
| Statement Specifications         |
| Codes                            |
| G/L Control Information          |
| Distribution Transactions        |
| Cost Center Groups               |
| G/L Comment Layouts              |
| G/L Layouts                      |
| General Journal Transactions     |
| General Journal Headers          |
| Accounting Periods               |
| General Ledger Transactions      |
| Standard Journal Transactions    |

#### Payroll (PR)

| File name                              |
|----------------------------------------|
| P/R Checks                             |
| Change Employees                       |
| Deduction and Earning Codes            |
| Employee Direct Deposit Accounts       |
| Employee Extended Information          |
| Employee Federal Auxiliary Information |
| Employees                              |
| Employer Extended Information          |
| Employee State Auxiliary Information   |
| Payroll History                        |
| Manual Distributions                   |
| Adjustments History                    |
| Adjustments                            |
| Multi-City / Multi-State Information   |
| Jurisdictions                          |
| Payroll Control Information            |
| Distributions to G/L                   |
| P/R Forms                              |
| Quarter to Date History                |
| City/State History                     |
| Time Worked Distributions              |
| Time Worked History                    |
| Time Worked                            |
| Void Payroll Checks                    |
| Void Payroll Check Information         |

#### **ODBC Catalog file name**

GL\_BUDGET GL\_CHARTF GL\_CMPRTV GL\_CNGCOA GL\_FSSPEC GL\_GLCODS GL\_GLCTLF GL\_GNJTRX GL\_GRPFIL GL\_LAYCOL GL\_LAYOUT GL MLTRXD GL\_MLTRXH GL\_PRDFIL GL\_TRXFIL GL\_STJTRX

#### **ODBC Catalog file name**

PR\_CHKFIL PR\_CNGEMP PR\_DEDCOD PR\_EMPDDA PR\_EMPEXT PR\_EMPFAU PR\_EMPFIL PR EMPREX PR\_EMPSAU PR KHISFL PR\_MANDIS PR\_MANHIS PR\_MANTRX PR\_MCSFIL PR\_MJRFIL PR\_PRCTLF PR\_PRDIST PR\_PRFRMF PR\_QTDHIS PR SCDHIS PR\_TIMDIS PR\_TIMHIS PR\_TIMTRX PR\_VDMTRX PR\_VDPCHK

#### Payroll (PR)

File name Year to Date History **ODBC Catalog file name** PR\_YTDHIS

#### PBS Company System Files (RW)

File name Valid G/L Accounts Batches Banks Cash Accounts Credit Card Tokens Company Information Payment Codes Payment Transactions Payment History Return Reasons Distribution History Navigation

#### PBS Common\* Files (RW)

File name Multi-company File **ODBC Catalog file name** 

RW\_ACCTFI RW\_BTCHFL RW\_BNKACT RW\_CSHACT RW\_CCTKNF RW\_COMPFI RW\_PMTCOD RW\_PMTFIL RW\_PMTHIS RW\_RSNFIL RW\_NADIST

This file is common to all companies.

**ODBC Catalog file name** RW\_MLTCMP

#### **Distribution Files**

The following is a list of the PBS Distribution Series modules, table identifiers for the module, and the files you can access via the PBS ODBC Catalog. Additional information about most of these files can be found in the Passport Business Solutions Administration documentation for each module in the appendix titled *Initializing Data*.

#### Inventory Control (IC)

| File name                   | ODBC Catalog file name |
|-----------------------------|------------------------|
| Alternate Items             | IC_ALTITM              |
| Item Product Categories     | IC_CATEGF              |
| Change Item Information     | IC_CNGITM              |
| I/C Keywords                | IC_CKEYWF              |
| Component Costs             | IC_CMPCST              |
| Components                  | IC_CMPFIL              |
| Warranty Coverages          | IC_COVFIL              |
| I/C Codes                   | IC_ICCODS              |
| I/C Control Information     | IC_ICCTLF              |
| Distributions to G/L        | IC_ICDIST              |
| Item Notes                  | IC_ICNOTF              |
| Physical Count Transactions | IC_ICPHXF              |
| Warranty Codes              | IC_ICREFM              |
| Serial Number Transactions  | IC_ICTKXF              |
| Serial Numbers              | IC_ICTRKF              |
| Inventory Accounts          | IC_INVACT              |
| Inventory Transaction Jobs  | IC_INVTRX              |
| Items                       | IC_ITMFIL              |
| Item Numeric Sequence       | IC_ITMNUF              |
| Inventory History           | IC_ITXHIS              |
| Kits                        | IC_KITFIL              |
| LIFO/FIFO Layers            | IC_LAYFIL              |
| Prices                      | IC_PRCFIL              |
| Serial History              | IC_SERHIS              |
| Statuses                    | IC_STAFIL              |
| Item Status Codes           | IC_STATFI              |
| Item Product Sub-categories | IC_SUBCAT              |
| Units of Measure            | IC_UNITFI              |
| Warehouses                  | IC_WHSFIL              |
| Work Order Costs            | IC_WKOCST              |
| Work Orders                 | IC_WKOFIL              |
| Work Order Headers          | IC_WKOHDR              |
| Work Order Lines            | IC_WKOLIN              |
|                             |                        |

#### Job Cost (JC)

**File name** Billing and Payment Transactions Cost Categories

#### **ODBC Catalog file name**

JC\_BLPTRX JC\_CATFIL

#### Job Cost (JC)

File name Change Master Cost Transactions Additional Job Description Inactive Additional Job Description Job Details Inactive Job Details Detail Holdings Job Cost Control Information Distributions to G/L Job Masters Inactive Job Masters

#### Order Entry (OE)

#### File name

Order Lines E.D.I. Audit Order Entry Control Information Order Headers Order Transaction Serial Numbers Recurring Order Headers Recurring Order Lines

#### Purchase Order (PO)

#### File name

P/O Auxiliary Information Changed P.O Transaction Distributions Changed P.O. Headers P.O. Transaction Distributions P.O. Transaction Headers Purchase Order Control Information Distributions to G/L P.O. Master Headers P.O. Master Lines Receivings History Vendor Items

#### Point of Sale (PS)

File name Alternate Items (Bar Code Numbers) Credit Cards Contract Pricing Customer Restrictions Drawers Layaway/Line Comments Layaway Headers

#### **ODBC Catalog file name**

JC\_CNGMST JC\_CSTTRX JC\_DESCFI JC\_DESCFX JC\_DTLFIL JC\_DTLFIX JC\_HLDFIL JC\_JCCTLF JC\_JCDIST JC\_MSTFIL JC\_MSTFIX

#### **ODBC Catalog file name**

OE\_LINITM OE\_EDIAUD OE\_OECTLF OE\_ORDHDR OE\_OETKXF OE\_OERHDR OE\_OERLIN

#### **ODBC Catalog file name**

PO\_AUXFIL PO\_CNGDIS PO\_CNGHDR PO\_DISTRX PO\_HDRTRX PO\_POCTLF PO\_PODIST PO\_POHDRF PO\_POLINF PO\_RCVHIS PO\_VENITM

#### ODBC Catalog name

PS\_ALIITM PS\_CCRDFI PS\_CNTRPC PS\_CRDHLD PS\_DRWFIL PS\_LWYCMT PS\_LWYHDR

#### Point of Sale (PS)

| File name                         | ODBC Catalog name |
|-----------------------------------|-------------------|
| Layaway Lines                     | PS_LWYLIN         |
| Layaway Payments                  | PS_LWYPAY         |
| Layaway Tracking                  | PS_LWYTRK         |
| Price Overrides                   | PS_OVRRID         |
| Transaction/Line Comments         | PS_POSCMT         |
| Transaction Headers               | PS_POSHDR         |
| Transaction Lines                 | PS_POSLIN         |
| Transaction Payments              | PS_POSPAY         |
| Sales Summary                     | PS_POSSUM         |
| Services                          | PS_POSSVC         |
| Pay Outs                          | PS_POTFIL         |
| Payment Codes                     | PS_PSCODS         |
| Point of Sale Control Information | PS_PSCTLF         |
| POS Ship-to Addresses             | PS_PSSHIP         |
| Serial Transactions               | PS_PSTKXF         |
| Posted Payments                   | PS_PSTPAY         |
| Registers                         | PS_REGIFI         |
| Comments History                  | PS_SHSCMT         |
| Header History                    | PS_SHSHDR         |
| Line History                      | PS_SHSLIN         |
| Payment History                   | PS_SHSPAY         |
| Serial History                    | PS_SHSSER         |
| Special Sale Prices               | PS_SPCSAL         |
| Stores                            | PS_STORFI         |
| POS Users                         | PS_USERFI         |

#### **Manufacturing Files**

The following is the ODBC Catalog list for the PBS Manufacturing Series files.

#### **Customer Order Processing**

| File name                          | ODBC Catalog name |
|------------------------------------|-------------------|
| Customer Tracking                  | CO_BOSTRK         |
| Customer Order Control Information | CO_COCTLF         |
| Backlog, Orders and Sales          | CO_COPBOS         |
| Daily Orders Tracking              | CO_COPORD         |
| EDI Purchase Order Allowances      | CO_CPOALW         |
| EDI Purchase Order Details         | CO_CPODTL         |
| EDI Purchase Order Headers         | CO_CPOHDR         |
| EDI Purchase Orders Names          | CO_CPONAM         |
| EDI Purchase Order Notes           | CO_CPONTE         |
| EDI Purchase Order Terms           | CO_CPOTRM         |
| Default Comments                   | CO_CSOCOM         |
| Sales Order Headers                | CO_CSOHDR         |
| Sales Order Line Comments          | CO_CSOLCM         |
| Sales Order Lines                  | CO_CSOLIN         |
| Lot/Serial Control Information     | CO_CSOLSN         |
| Standard Certifications            | CO_CTFFIL         |
| Customer Types                     | CO_CUSTYP         |
| Price Discounts                    | CO_PRCDSC         |
| Sales History                      | CO_SALHIS         |
| EDI Standard Carrier Codes         | CO_SCACOD         |
| Ship-to Addresses                  | CO_SHIPTO         |
| Sales Accounts                     | CO_SLSACT         |
| Sales Rep Commissions              | CO_SLSCOM         |
| Special Prices                     | CO_SPCPRC         |
|                                    |                   |

#### **Capacity Planning**

#### File name Capacity Planning Control Information **Detail Plan Details Detail Plan Periods Detail Plan Summary Rough Plan Details Rough Plan Periods** Rough Plan Summary **Rough Planned Orders Resource Structures**

#### **ODBC Catalog name**

| CP_CPCTLF |
|-----------|
| CP_DPLDET |
| CP_DPLNPD |
| CP_DPLSUM |
| CP_RPLDET |
| CP_RPLNPD |
| CP_RPLSUM |
| CP_RPOFIL |
| CP_RSFIL  |

#### **Inventory Management**

| File name                                | <b>ODBC Catalog name</b> |
|------------------------------------------|--------------------------|
| Branch Warehouse Items                   | IM_BWHITM                |
| G/L Control Information                  | IM_GLICTL                |
| Item Warehouse Accounts                  | IM_IACWHS                |
| Inventory Cost Categories                | IM_ICSCAT                |
| Inventory Management Control Information | IM_IMCTLF                |
| Inventory History                        | IM_INVHIS                |
| Item Comments                            | IM_ITMCOM                |
| Item Masters                             | IM_ITMFIL                |
| Item Types                               | IM_ITMTYP                |
| Lot/Serial Number History                | IM_LSNHIS                |
| Material Usage Variance                  | IM_MUVHIS                |
| On hand Details                          | IM_OHIDET                |
| Physical Count Records                   | IM_PHYCNT                |
| Purchase Order Line Items                | IM_POLITM                |
| Period Quantity Sold History             | IM_PQSHIS                |
| Product Categories                       | IM_PRDCAT                |
| Shop Order Comments                      | IM_SOCOMT                |
| Shop Orders                              | IM_SOFILE                |
| Shop Order Material Records              | IM_SOMATL                |
| Warehouses                               | IM_WHSCOD                |
|                                          |                          |

#### Manufacturing Job Costing

#### File name

Costing Barcode Work Information **Employee Labor** Mfg. Employees **Estimate Details Estimate Header Estimate Lines** Job Billings Job Masters Labor Batch Imports Labor Import Control Information Labor Exception Codes Manufacturing Jobs Control Information Misc. Cost Codes Alternate Operations Shop Order Labor Shop Order Misc. Costs Shop Order Misc. Costs Details

#### **ODBC Catalog name**

MJ\_EMPBAR MJ\_EMPLAB MJ\_EMPSBS MJ\_ESTDET MJ\_ESTHDR MJ\_ESTLIN MJ\_JOBBIL MJ\_JOBMST MJ\_LABIMP MJ LBACTL MJ\_LBXCOD MJ MJCTLF MJ\_MSCCCD MJ\_SOALTO MJ\_SOLABC MJ\_SOMSCS

MJ\_SOPMCD

## Master Scheduling & MRP

| <b>J</b>                              |                   |
|---------------------------------------|-------------------|
| File name                             | ODBC Catalog name |
| Branch Warehouse Factors              | MS_BWHMRP         |
| Forecast Periods                      | MS_FCSTPD         |
| Firm Planned Orders                   | MS_FPOFIL         |
| Planning Group Items                  | MS_GRPITM         |
| MRP Headers                           | MS_MRPHDR         |
| MRP Orders                            | MS_MRPORD         |
| MRP Pegging                           | MS_MRPPEG         |
| MRP Requirements                      | MS_MRPRQT         |
| MRP Run Information                   | MS_MRPRUN         |
| Master Scheduling Control Information | MS_MSCTLF         |
| Planning Groups                       | MS_PLNGRP         |
| Schedule Periods                      | MS_SCHDPD         |
|                                       |                   |

#### **Product Definition**

#### File name

|                                        | <b>U</b>  |
|----------------------------------------|-----------|
| Engineering References                 | PD_ENGREF |
| Labor Grade Rates                      | PD_LABGRD |
| Product Definition Control Information | PD_PDCTLF |
| Product Structures                     | PD_PSFIL  |
| Routing Instructions                   | PD_RTGINS |
| Routing Operations                     | PD_RTGOPN |
| Standard Operations Instructions       | PD_STDINS |
| Standard Operations                    | PD_STDOPN |
| Work Centers                           | PD_WRKCTR |
|                                        |           |

#### **Product Purchasing**

| File name                              | <b>ODBC Catalog name</b> |
|----------------------------------------|--------------------------|
| Blanket PO Line Comments               | PP_BOLCOM                |
| Blanket PO Header                      | PP_BPOHDR                |
| Blanket PO Lines                       | PP_BPOLIN                |
| Item Sources                           | PP_ITMSRC                |
| Non Vendor Sources                     | PP_NONSRC                |
| Planner Buyers                         | PP_PLNBUY                |
| Purchasing Addresses                   | PP_POADDR                |
| P.O. Change Log                        | PP_POCNGL                |
| Comments Codes                         | PP_POCOMT                |
| Product Purchasing Control Information | PP_POCONT                |
| Invoice Distributions                  | PP_POIDST                |
| Invoice Transactions                   | PP_POITRX                |
| PO Line Comments                       | PP_POLCOM                |
| PO Headers                             | PP_PPHDRF                |
| Purchase Price Variance Details        | PP_PPVDET                |
| Purchase Price Summary                 | PP_PPVSUM                |

#### ODBC Catalog name

## Product Purchasing

| File name            | ODBC Catalog name |
|----------------------|-------------------|
| Reject Reason Codes  | PP_PRRCOD         |
| Receiving History    | PP_RCMHIS         |
| Rejected Material    | PP_RJTMTL         |
| Vendor Performance   | PP_VENPFM         |
| Shipments In Transit | PP_VENSIT         |
| Vendor Warehouses    | PP_VENWHS         |

### Shop Floor Control

| Item Operation History         | SF_IOPHIS |
|--------------------------------|-----------|
| Operation Schedule             | SF_OPNSCD |
| Schedule Run                   | SF_SCDRUN |
| Shop Floor Control Information | SF_SFCTLF |
| Operation/Material Assignments | SF_SOPMTL |
| Time Phased Capacities         | SF_TIMCAP |
| Work Center Flow               | SF_WCTFLO |